## Регистрация в "Университетской библиотеке ONLINE" с компьютера ВНЕ сети института

Процесс регистрации состоит из следующих шагов

Загрузить сайт www.biblioclub.ru

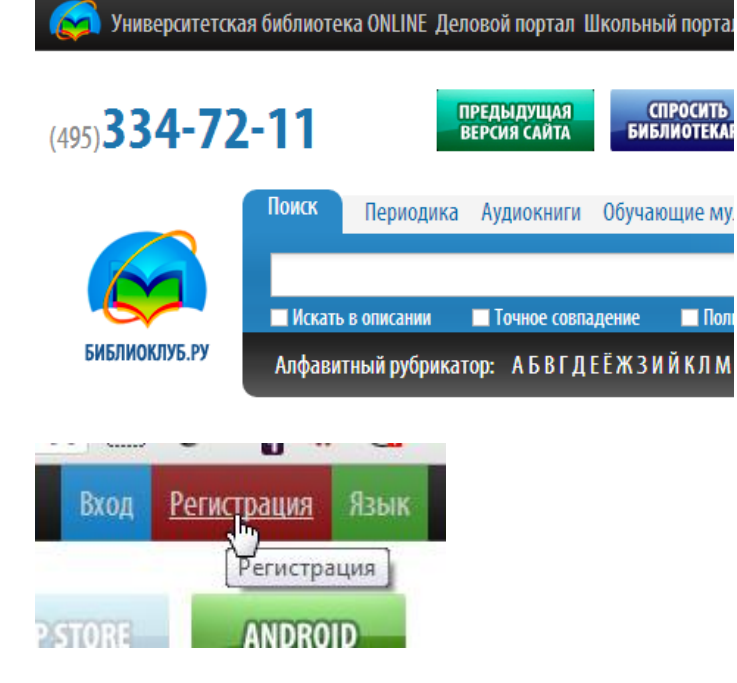

В правом верхнем углу щелкнуть по ссылке **Регистрация** 

В открывшейся форме регистрации заполнить все поля.

Имя и фамилию необходимо указывать реальные.

E-mail необходимо указывать реально существующий и постоянно используемый.

| Фамилия*            | Baw E-mail*             |
|---------------------|-------------------------|
| Неизвестный         | unknown.ernst@yandex.ru |
| Имя*                | Ваш Логин*              |
| Эрнст               | ernst                   |
| Отчество            | Пароль*                 |
| Иванович            | •••••• 🥜                |
| Дата рождения       | Повторите пароль*       |
| 01 : 12 : 1960      | •••••• 🥜                |
| пример 05.11.1980   |                         |
| Контрольный вопрос* | Ответ на вопрос*        |
| Серия паспорта 🔹    | 3600                    |

Далее необходимо выбрать **страну**, **город**, **организацию** (наш институт) и тип профиля: *студент* или *преподаватель*.

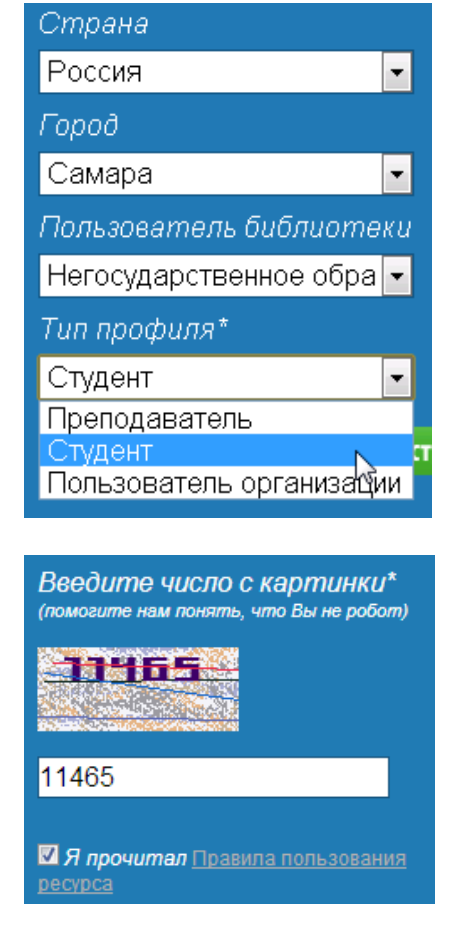

Необходимо ввести число с картинки (защита от автоматических регистраций) и поставить галочку, что пользователь ознакомился с правилами

Регистрация пользователя

После завершения процесса регистрации на указанный электронный адрес будет отправлено сообщение:

Благодарим Вас за регистрацию в "Университетской библиотеке"!

На Ваш e-mail, указанный при регистрации, отправлено информационное письмо.

Сообщение электронной почты приходит от пользователя noreply@directmedia.ru

🔲 🖻 noreply@directmedia.ru Регистрация в "Университетской библиотеке"

## Содержание письма примерно следующее:

Тестовый Пользователь !

Благодарим Вас за регистрацию на сайте «Университетская библиотека онлайн».

Ваша учетная запись станет активной после подтверждения ее со стороны главного пользователя Вашего ВУЗа «Негосударственное образовательное учреждение высшего профессионального образования «Международный институт рынка»».

С уважением,

ЭБС «Университетская библиотека онлайн».

## Далее необходимо подойти в библиотеку института с документом (зачетка, студенческий билет, удостоверение преподавателя) и попросить подтвердить регистрацию.

После подтверждения на электронную почту приходит письмо следующего содержания:

Тестовый Пользователь !

Ваша учетная запись подтверждена главным пользователем ВУЗа.

Для авторизации на сайте используйте свои регистрационные данные: Ваш логин: testuser20130917

Книги, представленные на нашем сайте, доступны Вам в режиме постраничного просмотра.

После этого можно заходить на сайт под созданным логином и паролем.